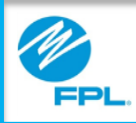

# FPL Assist Web Portal Viewing Active Commitments

Copyright© 2017, Florida Power & Light Company. All Rights Reserved.

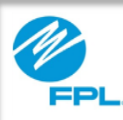

### Introduction

At the end of this module, you will be able to perform the following tasks in the FPL Assist Web Portal:

- View active commitments on a customer's account
- View active commitments for your agency

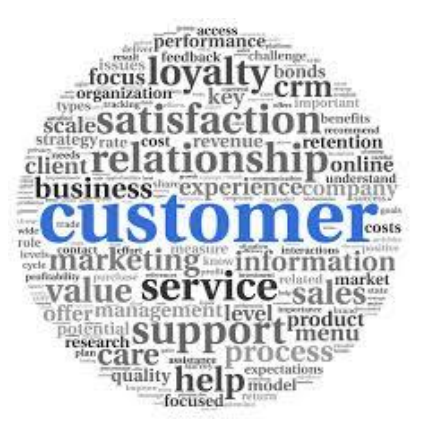

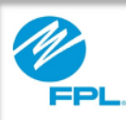

#### **Viewing Active Commitments**

Once a commitment is entered, there are two ways that it can be viewed. Commitments can be viewed by looking at all commitments entered:

- On a customer's account or
- For your agency

Let's first review the steps for viewing an active commitment on a customer's account.

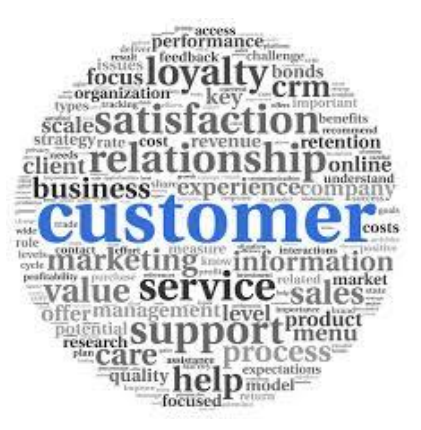

3

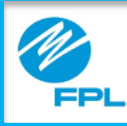

### Viewing Commitment on an Account

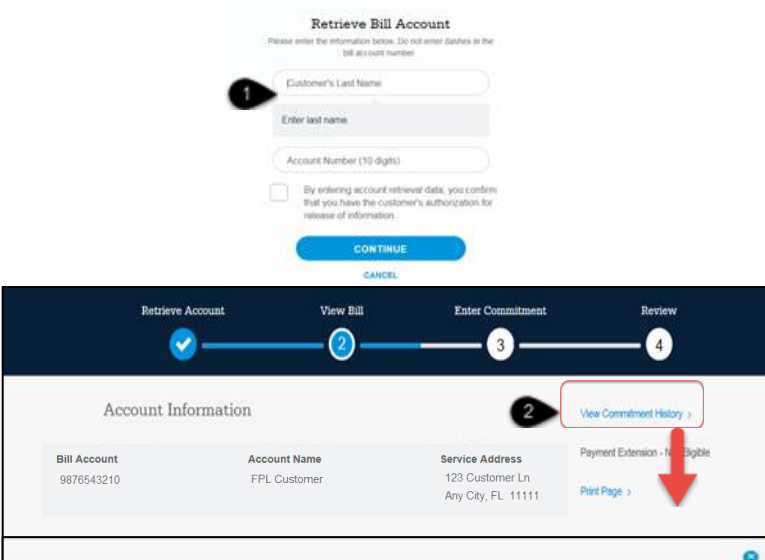

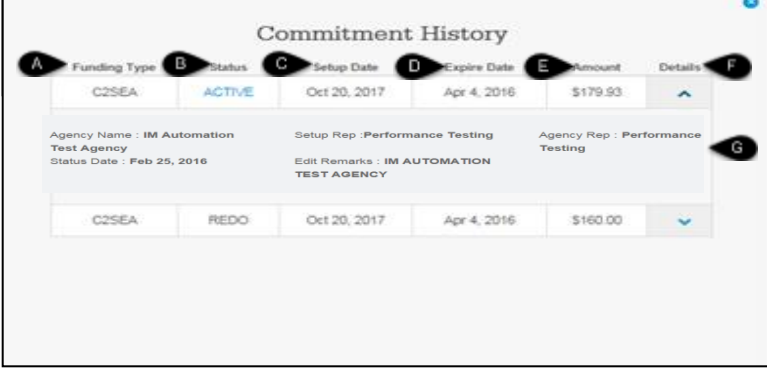

The following table provides the steps for viewing a commitment on an account.

| Step | Action                                                                                                    |  |  |  |
|------|----------------------------------------------------------------------------------------------------|--|--|--|
| 1    | Retrieve customer's account                                                                                                    |  |  |  |
| 2    | <b>Click</b> View Commitment History<br><b>Result:</b> Commitment History window displays                                         |  |  |  |
| 3    | <b>Click</b> blue Active commitment link for commitment that needs tobe modified <b>Result:</b> Modify Commitment window displays |  |  |  |

The following table provides the parts and functions of the Commitment History window.

| Section | Name                         | Function                                                                                   |
|---------|------------------------------|--------------------------------------------------------------------------------------------|
| Commitm | <b>ent History</b> – display | ys all commitments entered on the account                                                  |
| А       | Funding Type                 | Provides the funding type of the commitment                                                |
| В       | Status                       | Displays status of commitment<br><b>Note:</b> If active, can click to modify<br>commitment |
| С       | Setup Date                   | Displays the date that the commitment was set up                                           |
| D       | Expire Date                  | Displays expiration date of commitment                                                     |
| Е       | Amount                       | Displays commitment amount                                                                 |
| F       | Details                      | Select to view commitment details <b>Result:</b> Details section displays                  |
| G       | Details section              | Displays details of commitment                                                             |

FPL Proprietary & Confidential Information

4

Copyright© 2017, Florida Power & Light Company. All Rights Reserved.

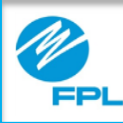

### Viewing Active Agency Commitments

|              | PPL Assist Porta            | 🔎 🗐 Constituer                     | n 🖾 Records 🛞                                                                                      | neetle 📀 Help       | C Log Out |           |
|--------------|-----------------------------|------------------------------------|----------------------------------------------------------------------------------------------------|---------------------|-----------|-----------|
| e            | Enter New                   | E                                  | Active 2                                                                                           |                     | Pending   |           |
| E            | Batch                       | E)                                 | Multi Extend                                                                                       |                     |           |           |
|              |                             | Peake enter 20<br>Dit Ac<br>Last 4 | e adoptitation below. Do not anter statutes<br>tot account number.<br>count Number<br>dopts of 55% | . m bw              |           |           |
|              | come, Debble<br>sist Portal | Commitments                        | Reports (                                                                                          | Profile             | Help      | Cog Out   |
| Transmit     | tal Report                  |                                    |                                                                                                    |                     |           | Print All |
|              | Pl                          | ease select a Funding T            | ype and Date parameters fn                                                                         | om the options belo | w.        |           |
| Funding Type | Funding Type                | •                                  |                                                                                                    |                     |           |           |
|              | From Date                   | 5 то                               | Date 6                                                                                             | SEARCH              | CLEAR     |           |
| Setup Date   |                             |                                    | -                                                                                                  |                     |           |           |

The following information provides steps for viewing commitments for your agency.

| Step               | Action                                                                                                    |  |  |  |
|--------------------|----------------------------------------------------------------------------------------------------|--|--|--|
| Transmittal Report |                                                                                                    |  |  |  |
| 1                  | Select Commitments from menu<br>Result: Commitment menu is displayed                                                           |  |  |  |
| 2                  | Select Active card<br>Result: Transmittal Report is displayed                                                                  |  |  |  |
| 3                  | <b>Click</b> Funding type drop-down arrow to select funding type <b>Result:</b> Funding types will be displayed                |  |  |  |
| 4                  | <b>Select</b> Setup From Date from calendar<br><b>Note:</b> This is the starting setup date of<br>commitments you want to view |  |  |  |
| 5                  | <b>Select</b> Setup to Date from calendar<br><b>Note:</b> This is the ending setup date of<br>commitments you want to view     |  |  |  |
| 6                  | <b>Click</b> Search to execute search<br><b>Result:</b> Active commitments for your agency<br>are displayed                    |  |  |  |

Let's review the window and results that will be displayed.

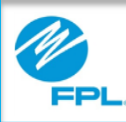

### Viewing Active Agency Commitments (cont.)

| Fransmittal Report                  |                         |                              |                         |                         | Print All            |         |
|-------------------------------------|-------------------------|------------------------------|-------------------------|-------------------------|----------------------|---------|
| To request a commitr                | ment extension, please  | click on the customer        | name. If customer is no | ot eligible, you will i | not be able to clici | k.      |
| unding Type EHEAP                   | •                       |                              |                         |                         |                      |         |
| etup Date 07/30/2017                |                         | 10/26/2017                   |                         | EARCH CLE               | AR                   |         |
| isplaying 32 records with \$9,364.6 | 67 in total commitments |                              |                         |                         |                      |         |
|                                     |                         | < ۱                          | 2                       |                         |                      |         |
| A Name B                            | Funding Type            | Setup Date                   | Expiration Date         | Amount                  | Agreement            | Detail  |
| ABC CUSTOMER                        | EHEAP                   | Oct 19, 2017                 | Dec 18, 2017            | \$600.00                | ß                    | ~       |
| ABC CUSTOMER                        | EHEAP                   | Oct 19, 2017                 | Dec 18, 2017            | \$100.00                | ß                    | ~       |
| ABC CUSTOMER                        | EHEAP                   | Oct 20, 2017                 | Dec 19, 2017            | \$1,029.54              | ß                    | ~       |
| ABC CUSTOMER                        | EHEAP                   | Oct 20, 2017                 | Apr 4, 2016             | \$23.00                 | ß                    | ~       |
| ABC CUSTOMER                        | EHEAP                   | Oct 20, 2017                 | Apr 4, 2016             | \$100.00                | ß                    | ~       |
| ABC CUSTOMER                        | EHEAP                   | Oct 23, 2017                 | Apr 15, 2016            | \$100.00                | B                    | ~       |
| ABC CUSTOMER                        | EHEAP                   | Oct 23, 2017                 | Apr 15, 2016            | \$200.00                | ß                    | ~       |
| ABC CUSTOMER                        | EHEAP                   | Oct 23, 2017                 | Apr 15, 2016            | \$300.00                | ß                    | ~       |
| ABC CUSTOMER                        | EHEAP                   | Oct 23, 2017                 | Apr 15, 2016            | \$100.00                | B                    | ~       |
| ABC CUSTOMER                        | EHEAP                   | Oct 23, 2017                 | Apr 15, 2016            | \$899.99                | ß                    | ~       |
| ABC CUSTOMER                        | EHEAP                   | Oct 24, 2017                 | Apr 18, 2016            | \$0.01                  | ß                    | ~       |
| Name                                | Funding Type            | Setup Date                   | Expiration Date         | Amount                  | Agreement            | Detail  |
| ABC CUSTOMER                        | LHEAP                   | Oct 19, 2017                 | Dec 18, 2017            | \$500.00                | Ø                    | ^       |
| Account Number: 98765432            | 10 Service A            | dress 123 Custo<br>Miami, FL | mer Ln<br>. 11111       | Agent R                 | tepresentative:      | Agent 1 |

Use the steps on the following table to view the parts and functions and how to use the Transmittal Report window.

| Section | Name               | Function                                                          |
|---------|--------------------|-------------------------------------------------------------------|
| А       | Name               | Displays name on the customer's account                           |
| В       | Funding<br>Type    | Displays commitment funding type                                  |
| С       | Setup Date         | <b>Displays</b> date that the commitment was set up               |
| D       | Expiration<br>Date | <b>Displays</b> expiration date of commitment                     |
| Е       | Amount             | Displays commitment amount                                        |
| F       | Agreement          | Select to print Commitment<br>Agreement Letter                    |
| G       | Detail             | Select to view commitment details Result: Detail section displays |
| Н       | Print All          | <b>Select</b> to print all active commitments displayed           |

**Note:** Your authorization level may cause the accounts to be displayed in grey and will not be active links.